## dls2002

DLS2002: Windows alapú szoftver telepítése:

A következő programrészek telepítését célszerű közvetlenül egymás után végrehajtani.

DLS2002 Alapprogram

DLS2002\_Engine\_Only\_Setup.exe program futtatása.

- 1. Tegye be a DSC CD lemezt a CD-ROM meghajtóba
- 2. Kattintson a "START" gombra
- 3. Válassza ki a "FUTTATÁS" parancsot
- 4. Válassza ki a "TALLÓZÁS" opciót és válassza CD-ROM
- 5. Válassza ki a "DLS2002" könyvtárat
- 6. Válassza ki a "DLS2002\_Engine\_Only\_Setup.exe"
  programot
- 7. Kattintson az "OK" gombra
- 8. Kövesse a képernyőn megjelenő utasításokat

DLS2002 Nemzetközi termékek

DLS2002\_INT\_Products.exe program futtatása.

- 1. Tegye be a DSC CD lemezt a CD-ROM meghajtóba
- 2. Kattintson a "START" gombra
- 3. Válassza ki a "FUTTATÁS" parancsot
- 4. Válassza ki a "TALLÓZÁS" opciót és válassza CD-ROM
- 5. Válassza ki a "DLS2002" könyvtárat
- 6. Válassza ki a "DLS2002\_INT\_Products.exe" programot
- 7. Kattintson az "OK" gombra
- 8. Kövesse a képernyőn megjelenő utasításokat
- 9. Amikor rákérdez a telepítendő országra/területre a telepítő varázsló, válassza az "International" lehetőséget
- 10. Majd kövesse a képernyőn megjelenő további utasításokat

DLS2002 javítóprogram

DLS2002 SP2.exe program futtatása.

- 1. Tegye be a DSC CD lemezt a CD-ROM meghajtóba
- 2. Kattintson a "START" gombra
- 3. Válassza ki a "FUTTATÁS" parancsot
- 4. Válassza ki a "TALLÓZÁS" opciót és válassza CD-ROM
- 5. Válassza ki a "DLS2002" könyvtárat
- 6. Válassza ki a "DLS2002 SP2.exe" programot
- 7. Kattintson az "OK" gombra
- 8. Kövesse a képernyőn megjelenő utasításokat

DLS2002 driver fájlok

DLS2002 xxxx Driver.exe programok futtatása.

- 1. Tegye be a DSC CD lemezt a CD-ROM meghajtóba
- 2. Kattintson a "START" gombra
- 3. Válassza ki a "FUTTATÁS" parancsot
- 4. Válassza ki a "TALLÓZÁS" opciót és válassza CD-ROM
- 5. Válassza ki a "DLS2002\DLS2002 driverek" könyvtárat
- 6. Válassza ki a "DLS2002 xxxx Driver.exe" programot
- 7. Kattintson az "OK" gombra
- 8. Kövesse a képernyőn megjelenő utasításokat

dls2002

DLS2002 WEB Update fájl

DLS2002 Web Update Add-In.exe program futtatása.

- 1. Tegye be a DSC CD lemezt a CD-ROM meghajtóba
- 2. Kattintson a "START" gombra
- 3. Válassza ki a "FUTTATÁS" parancsot
- 4. Válassza ki a "TALLÓZÁS" opciót és válassza CD-ROM
- 5. Válassza ki a "DLS2002\DLS2002" könyvtárat
- 6. Válassza ki a "DLS2002 Web Update Add-In.exe" programot
- 7. Kattintson az "OK" gombra
- 8. Kövesse a képernyőn megjelenő utasításokat

Ezután lehetősége lesz a DLS2002 programon belüli Help/Check for Web Update menüponton belüli frissítésre.

Miután minden rendben feltelepült, másoljuk be a DLS2002\Magyar könyvtár tartalmát a DLS2002\LANGUAGE\Magyar könyvtárba.

Legvégül indítsuk újra a számítógépet.

Az első indításnál a DLS2002 kér egy biztonsági bélyeget, amelynek hossza max. 31 karakter lehet. Ez a bélyeg az ügyféladatok titkosítására szolgál. Amennyiben hálózatban használják a szoftvert és vannak olyan ügyfelek, akiknek az adatait hálózaton keresztül meg kívánják osztani, akkor a különböző gépeken telepített DLS2002 szoftverek biztonsági bélyegének meg kell egyeznie! (Ügyeljen arra, hogy a kis és NAGYBETŰK különböznek)

A program ezután elindul. Az első indulásnál a program angol. Ekkor hozzon létre egy új felhasználót a TOOLS/USER MANAGER menüpontban. Kattintson a NEW gombra. Adja meg az új felhasználó nevét "LOGON", majd a jelszavát "PASSWORD" és "PASSWORD VERIFY", válassza ki a Nyelv "LANGUAGE" melletti lehulló menüből a Magyar nyelvet. Kattintson azután a "NEXT" gombra. A következő ablakban válassza ki a jobb oldali részben az Administratort és a középen lévő gombok közül kattintson az "ADD" feliratúra. Ezután kattintson az ablak alján található "FINISH" gombra.

Ezután indítsa újra a programot az új néven és jelszóval.